# 涂鸦 MCU 对接指导手册

|    | 目录                            |
|----|-------------------------------|
| _, | 平台创建产品,下载 MCU 开发包2            |
| 二、 | 协议解析5                         |
|    | 2.1协议框架                       |
|    | 2.1.1 基础协议                    |
|    | 2.1.2 功能协议10                  |
| 三、 | 移植 SDK 实战11                   |
|    | 3.1 移植须知11                    |
|    | 3.2 涂鸦 MCU SDK 对接流程六步走12      |
|    | 3.3 移植步骤详解12                  |
|    | 步骤 1. 编写 MCU 基础程序,移植 SDK 文件12 |
|    | 步骤 2. 确认 protocol.h 宏定义12     |
|    | 步骤 3. 移植 protocol.c 文件及函数调用14 |
|    | 步骤 4. DP 点数据上报和下发函数处理15       |
|    | 步骤 5. 配网功能及闪灯函数完善16           |
|    | 步骤 6. 产测功能完善18                |
|    | 可选功能: MCU 在线升级18              |
| 四、 | 两个串口模拟工具的使用18                 |
|    | 4.1 涂鸦云串口调试助手19               |
|    | 4.2 涂鸦 MCU 仿真调试助手19           |
| 五、 | SDK 函数架构解析                    |

# 一、平台创建产品,下载 MCU 开发包

这里我们以取暖器为例,以个人开发者角度,简要介绍产品创建 1) .登录 https://iot.tuya.com,创建自己的开发者账号

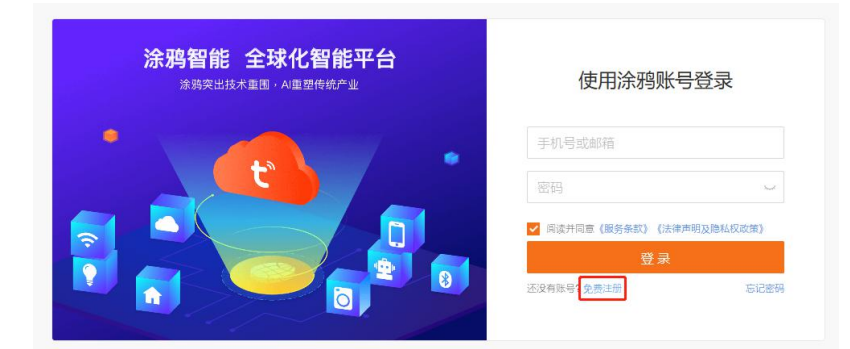

2) .点击创建产品,根据实际产品选择产品品类,这里我们选择取暖器。

| Tuya 🛄 TUYA_FAE   Trello 當 百度一下,你就我 | 🏙 🧕 Amazon Sign In 🕄 涂砖智能平 | 始全球化 🔼       | 有道云笔记 [] 查找  | 書字符编码(UTF- 🤞 | 廖雪峰的课程   |          |        |
|-------------------------------------|----------------------------|--------------|--------------|--------------|----------|----------|--------|
| m                                   |                            | 产品实          | 見 数据中心       | 运营中心         | 开发文档     | 支持中心 采购4 | 40 O 4 |
|                                     |                            |              |              |              |          |          |        |
|                                     | ◎ 公告 截应与风感Appi             | 自定义模板上线      |              |              |          |          | 2018-  |
|                                     |                            |              |              | 创成           | 許品       |          | >      |
|                                     | (C) +##                    | 2            |              |              |          | 1        |        |
|                                     | 小家电                        |              |              | 1            | ĩ        |          | ĩ      |
|                                     | 电工程明                       | >            | 10.10.52     | 8<br>10.0010 | Tropi St | 10 10 10 | ia/T   |
|                                     | 快速到                        | >            | -            | CHENNIQUE .  | 40.4258  | and the  | 140.2  |
|                                     | 简单、而                       | >            |              |              |          |          |        |
|                                     | 111 <b>1</b> 115           | >            |              |              |          |          |        |
|                                     | 其他                         | >            |              |              |          |          |        |
|                                     | 智能产品                       |              |              |              |          |          |        |
|                                     |                            |              |              |              |          |          |        |
|                                     |                            |              |              |              |          |          |        |
|                                     | 77.62                      | D: 1w9r9L583 | 90xD1(t) 类型: | 音葉初加速器       |          |          | Alst   |

3) .根据产品实际需求,选择 DP 功能点。若还有自定义功能,可在添加完毕后根据实际功能增加自定义功能点。自定义产品功能说明: <u>https://docs.tuya.com/cn/product/function.html</u>

|   | 选择常见功能<br>添加常见功能后仍可以添加自定义功能                                                          |
|---|--------------------------------------------------------------------------------------|
|   | ) 全部功能                                                                               |
| 0 | <ul> <li>● 开关</li> <li>● ▲ 目标温度</li> <li>● ▲ 当前温度</li> <li>● 〓 工作模式</li> </ul>       |
| 0 | <ul> <li>● 档位</li> <li>● ▲ ECO模式</li> <li>● ▲ 童額</li> <li>● ▲ 運头</li> </ul>          |
| 0 | <ul> <li>◆ 负离子</li> <li>● 灯光</li> <li>● 働け时</li> <li>● 働け时</li> <li>● 働け时</li> </ul> |
| 0 | 故碑告發         ●         工作状态         ●         当前功率         ●         周程序             |
|   | 周程序                                                                                  |
|   | 添加选中功能                                                                               |

4) .选择一个喜欢的 APP 面板,可扫码体验虚拟面板(企业账号会有更多面板选择,账号 升级可联系商务同学)

#### 更换模板

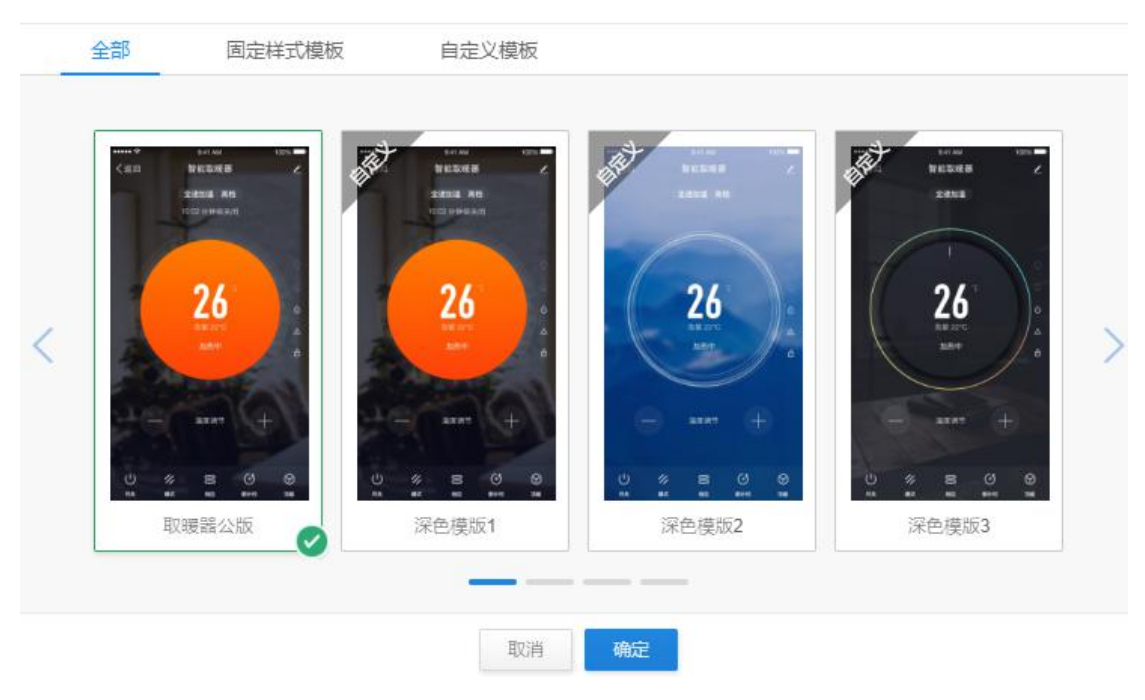

5) .一键下载 MCU 开发包资料。

|                                                               | 已选模块 TYWE                      | 1S Wi-Fi模块 更换模块 ~                                              |                    |                                                                        |
|---------------------------------------------------------------|--------------------------------|----------------------------------------------------------------|--------------------|------------------------------------------------------------------------|
| Precis                                                        | 芯片: ESP8266                    |                                                                |                    |                                                                        |
| Plan TYWE 15<br>Notie: 2.22.01.003<br>5.N.2171400330450       | 尺寸: 18*23.5*4.1mm              | n                                                              |                    |                                                                        |
| CE BEB                                                        | 适用:家电控制破, 5<br><u>模块详情&gt;</u> | 七板载天线口                                                         |                    |                                                                        |
|                                                               |                                |                                                                |                    |                                                                        |
|                                                               | 购买数量: 1                        | ¥ 19.00/片, 调试模块                                                | 最多可购买 <b>100</b> 片 |                                                                        |
|                                                               |                                |                                                                |                    |                                                                        |
|                                                               | 购买调试模块                         | ¥ 19_00 历史订单                                                   |                    |                                                                        |
|                                                               |                                |                                                                |                    |                                                                        |
| 嵌入式程序开发                                                       |                                |                                                                |                    | 虚拟设备调制                                                                 |
|                                                               |                                |                                                                |                    |                                                                        |
| 2/2                                                           |                                |                                                                |                    | FT                                                                     |
|                                                               |                                |                                                                |                    | 5/2                                                                    |
|                                                               | >                              | MCU 验证                                                         | >                  | 联网测试                                                                   |
| MCU 开发                                                        |                                |                                                                |                    |                                                                        |
| MCU 开发<br>下载嵌入式开发资源,                                          | Ŧ                              | 刘用"涂鸦串口调试助手"导入                                                 | 验证质                | 6, 将开发板(模块)与控制                                                         |
| MCU 开发<br>下载嵌入式开发资源。<br>可自行开发也可以基于我<br>SDK 快速开发               | #<br>(آ) (1) (1)               | 间用"涂鴉串口调试助手"导入<br>功能点调试文件》对MCU程序<br>进行验证                       | 验证质                | <ul> <li>后,将开发板(模块)与控制</li> <li>6,通过涂鸦智能APP进行</li> <li>联网测试</li> </ul> |
| MCU 开发<br>下载嵌入式开发资源。<br>可自行开发也可以基于我<br>SDK 快速开发<br>产品串口通讯协议 下 | 新<br>们的 《I<br>载                | 间用"涂鸦串口调试助手"导入<br>防能点调试文件》对MCU程序<br>进行验证<br><u>涂鸦串口调试助手 下载</u> | 验证病                | 后,将开发板(模块)与控制<br>,通过涂鸦智能APP进行<br>联网测试<br><u>联网测试</u>                   |

### 6) .开发资源包,包含以下资料

| sourcePack_取暖器demo_20181015                                                                                                    | 🦳 readme.txt - 记事本                                                                                                    | -                  |                    | × |
|----------------------------------------------------------------------------------------------------|----------------------------------------------------------------------------------------------------|--------------------|--------------------|---|
| 查看                                                                                                    | 文件(E) 编辑(E) 格式(Q) 查看(V) 帮助(H)                                                                                                    |                    |                    |   |
| > DevelopResourcePack_取暖器demo_20181015<br>名称<br>Car<br>mcu_sdk_取暖器demo_20181015<br>Debugfile_取暖器demo_20181015.json<br>protocol_取暖器demo_20181015.pdf<br>readme.txt<br>TuYaCloudSerialPortHelper_取暖器demo_20181015.zip | 开发资源包中包括5个文件: 1. 根据产品功能自动生成的申口通讯协议 2. MCU SDK 3. MCU SDK使用说明 4. 涂鸦串口调试助手(内含使用说明) 5. 调试文件使用流程: 1. 查看产品通讯协议; 2. MCU SDK为根据产品自动生成的控制板MCU程序,在此基词用,可以快速完成MCU程序; 3. 利用涂鸦提供的串口调试助手来验证MCU程序是否调通。涂 作为为模拟涂鸦模块收发指令; 4. 请务必先使用涂鸦串口调试助手调通程序,再将模块连接至好 App测试。(App下载:应用商店中搜索"涂鸦智能")。 | 础上进<br>鸦串口<br>空制板. | 行修改<br>]调试助<br>上进行 | 和 |

### 二、协议解析

协议主要分为两部分:基础协议、功能协议。基础协议和产品无关,是模组共有协议,包括模组初始化指令及部分扩展功能指令。功能协议是平台根据每个产品 DP 点定义不同,自动生成的功能点数据收发指令。

#### 2.1 协议框架

MCU 和 WiFi 模组通过串口交互,通用固件: 波特率 9600/数据位 8 位/无奇偶校验/停止 位 1 位/无数据流控。数据帧格式如下:

| 字段    | 长度 (byte) | 说明                          |  |  |
|-------|-----------|-----------------------------|--|--|
| 帧头    | 2         | 固定为 0x55aa                  |  |  |
| 版本 1  |           | 升级扩展用                       |  |  |
| 命令字 1 |           | 具体帧类型                       |  |  |
| 数据长度  | 2         | 大端                          |  |  |
| 数据    | xxxx      |                             |  |  |
| 校验和   | 1         | 从帧头开始按字节求和得出的<br>结果对 256 求余 |  |  |

| 命令字  | 说明                |
|------|-------------------|
| 0x00 | 心跳检测              |
| 0x01 | 查询产品信息            |
| 0x02 | 查询设定模块工作模式        |
| 0x03 | 报告设备联网状态          |
| 0x04 | 重置 WiFi-切换配网模式    |
| 0x05 | 重置 WiFi-选择配网模式    |
| 0x06 | DP 命令下发           |
| 0x07 | DP 状态上报           |
| 0x08 | 状态查询              |
| 0x0a | OTA 升级启动(可选)      |
| 0x0b | OTA 升级包传输(可选)     |
| 0x1c | 获取本地时间(可选)        |
| 0x0e | WiFi 功能性测试 (产测指令) |

命令字索引表如下:

#### 2.1.1 基础协议

基础协议每个产品都一样,是模组工作所必须的协议。主要包含:心跳检测、产品信息 查询、模组工作方式、WiFi工作状态等功能。

其中,命令字 0x00-0x08 为模组基本指令。命令字 0x0a-0x0e 为模组基础功能,包括 MCU OTA、获取本地时间、产测功能等。

要使模组正常工作,我们要实现的协议主要分为两个部分:模组初始化、配网。

模组初始化协议主要涉及命令字,主要流程如下:

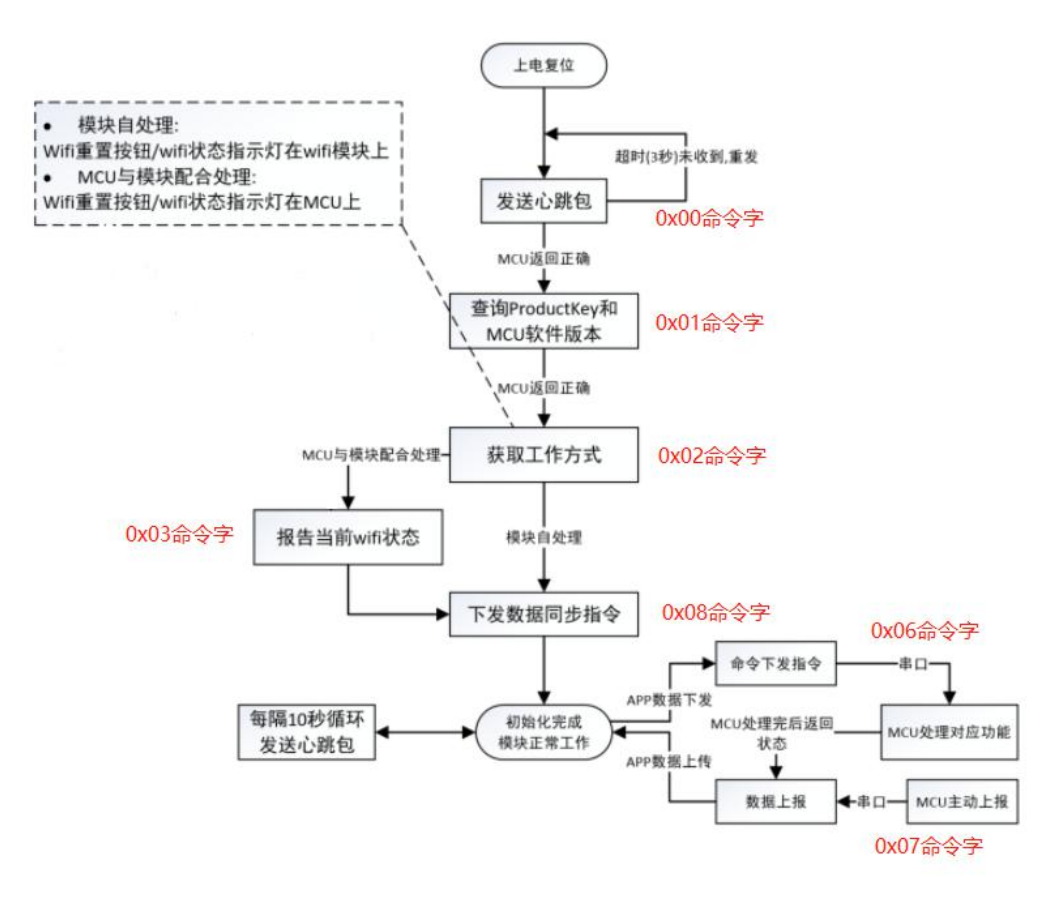

模组上电会不断发送心跳包,等到 MCU 端回复心跳,会启动如上的初始化流程。 1).心跳检测。心跳包回复要注意,MCU上电第一次回复数据为0x00,之后的数据回复为0x01。 这样第一次回复 0x00,模组会自动进行初始化数据同步。之后的心跳包用来判定设备是否 离线和断网自动重连。

|             |           | 帧头 版本       | 命令   | 数据长<br>度 | 数据                 | 校验<br>和 |
|-------------|-----------|-------------|------|----------|--------------------|---------|
| 2. BE46.381 | 模块<br>发送  | 0x55aa 0x00 | 0x00 | 0x0000   |                    | 0xff    |
| 小小时也有些认为    | MCU上<br>报 | 0x55aa 0x03 | 0x00 | 0x0001   | 0x00(第1次) 0x01(其它) | 校验<br>和 |

例:

模组发送: 55 aa 00 00 00 00 ff

MCU 回复: 55 aa 03 00 00 01 00 03 (第一次)/55 aa 03 00 00 01 01 04 (其他) 2).查询产品信息。收到心跳包回复后,模组会发送查询产品指令信息。MCU 上报 PID、版本、 模式等信息。这里要注意{}:""这些字符也是要写的,具体格式参考后图。

|        | 模块<br>发送  | 0x55aa 0x00 | 0x01 | 0x0000                             |                                                                                           | 0x00 |
|--------|-----------|-------------|------|------------------------------------|-------------------------------------------------------------------------------------------|------|
| 查询产品信息 | MCU上<br>报 | 0x55aa 0x03 | 0x01 | 0x0015<br>(0x001<br>0- 0x0<br>018) | 模式:<br>0: 默认配网<br>1: 低功耗<br>2: 特殊配网<br>格式: {"p":"svizlf0dzs4rz85c<br>","v":"1.0.0","m":0} | 校验和  |

例:

#### 模组发送: 55 aa 00 01 00 00 00

MCU 回复: 下图以 PID:RN2FVAgXG6WfAktU 为例,用户根据自己产品 PID 转换成 ASCII 码替 换到相应位置即可。

例: { "p": "RN2FVAgXG6WfAktU", "v": "1.0.0", "m":0}

p 表示产品 ID 为 RN2FVAgXG5WfAktU, v 表示 mcu 版本为 1.0.0, m 表示配网方式 为 0 (0: 默认配网 1: 低功耗 2: 特殊配网)

| 55 | aa | 03 | 01       | 00 | 2a | 7b | 22 | 70 | 22 | 3a | 22 | 52 | 4e | 32 | 46 |
|----|----|----|----------|----|----|----|----|----|----|----|----|----|----|----|----|
| 幀头 |    |    |          |    |    | ł  |    | Р  | ~  |    | *  | R  | N  | 2  | F  |
| 56 | 41 | 67 | 58       | 47 | 36 | 57 | 66 | 41 | 6b | 74 | 55 | 22 | 2c | 22 | 76 |
| v  | A  | g  | x        | G  | 6  | W  | f  | A  | k  | t  | U  | ~  |    | ~  | v  |
| 22 | 3a | 22 | 31       | 2e | 30 | 2e | 30 | 22 | 2c | 22 | 6d | 22 | 3a | 30 | 7d |
| ~  | :  | ~  | 1        | ÷  | 0  | •  | 0  | ~  | ×  |    | m  | ~  | :  | 0  | }  |
| 0c |    |    | <u> </u> |    |    |    |    |    |    |    |    |    |    |    |    |

校验位

**3).设定模组工作方式。**收到产品信息后,模组会发送查询 MCU 设定模组工作方式 0x02 命 令字。

模块工作模式主要针对如何指示 WIFI 的工作状态以及如何重置 WIFI,主要分两种情况: a. MCU 与模块配合处理模式。即模块通过串口通知 MCU WIFI 当前的工作状态,由 MCU 控制配网指示灯显示。

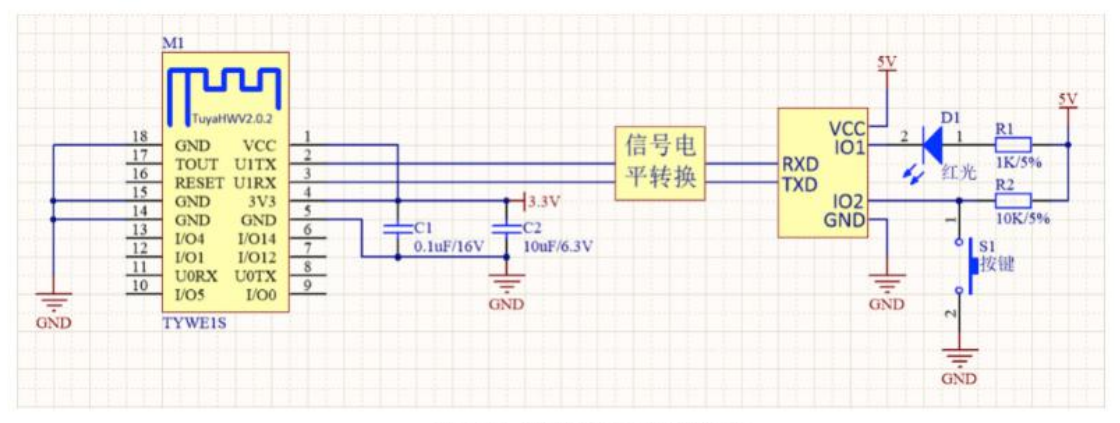

MCU与模块配合处理模式

b. 模块自处理模式。WIFI 模块的配网状态通过 WIFI 的 GPIO 引脚驱动 LED 状态显示; WIFI 重置通过检测 GPIO 输入需求处理。

模块自处理 WIFI 重置方法为: WIFI 检测 GPIO 入口低电平持续 5s 以上触发 WIFI 重置。指示灯与按钮所使用的 GPIO 管脚由以下命令配置。

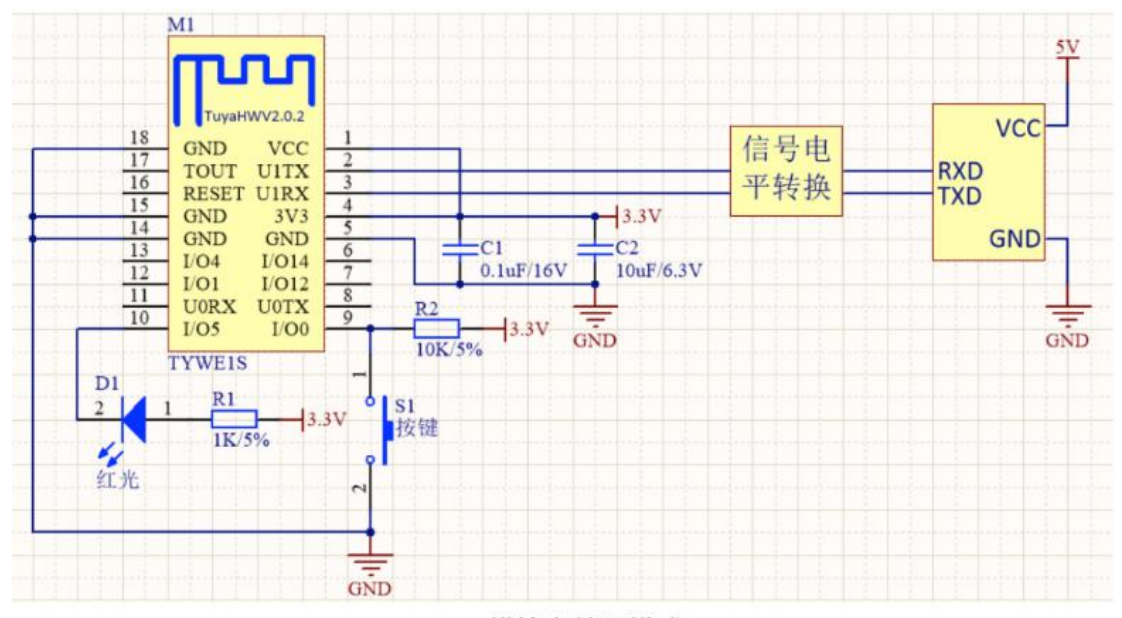

#### 模块自处理模式

MCU 端若选择 MCU 与模组配合处理模式的上报数据为 0,若选择模块自处理模式上报数据 为接指示灯 IO 口和按键 IO 口。如果产品采用模块自处理方式,则以下 4-6 协议无须关心。

|                     | 模块<br>发送                   | 0x55aa | 0x00 | 0x02 | 0x0000 |                                      | 0x01 |
|---------------------|----------------------------|--------|------|------|--------|--------------------------------------|------|
| 查询 MCU 设定<br>模块工作方式 | MCU上<br>报(MC<br>U与配<br>合理) | 0x55aa | 0x03 | 0x02 | 0x0000 |                                      | 校验和  |
|                     | MCU上<br>报(模<br>块自<br>处理)   | 0x55aa | 0x03 | 0x02 | 0x0002 | 首字节为WiFi状态指示GPIO序号;次字节为WiFI重置键GPIO序号 | 校验和  |

例:

模组发送: 55 aa 00 02 00 00 01

MCU 回复:

55 aa 03 02 00 00 04 (MCU 与模组配合处理模式) /

55 aa 03 02 00 02 05 00 0b(模组自处理模式,指示灯接 IO5,按键接 IO0)

**4).报告 wifi 状态**(模块自处理方式无须关心)。模组主动发送,当模块检测到 MCU 重启 或模块的 WIFI 状态发生变化,会主动发送状态到 MCU。MCU 可以根据 03 命令字中的 wifi 状态控制指示灯的闪烁。03 版本协议中,共有 6 中状态:

| 设备联网状态 | 描述         | 状态值  | LED 显示   |
|--------|------------|------|----------|
| 状态 1   | smart 配置状态 | 0x00 | 快闪 250ms |

| 状态 2 | AP 配置状态         | 0x01 | 慢闪 1500ms |
|------|-----------------|------|-----------|
| 状态 3 | WIFI 已配置但未连上路由器 | 0x02 | 熄灭        |
| 状态 4 | WIFI 已配置且连上路由器  | 0x03 | 常亮        |
| 状态 5 | 已连上路由器且连接到云端    | 0x04 | 常亮        |
| 状态 6 | WIFI 设备处于低功耗模式  | 0x05 | 熄灭        |
| 1    |                 |      |           |

| 报告 WiFi 工<br>作状态 | 模块<br>发送  | 0x55aa 0x00 | 0x03 | 0x0001 | 指示WiFI状态: 0x00: Smartco<br>nfig 配网模式 (灯快闪); 0x0<br>1: AP配网模式 (灯慢闪); 0x0<br>2: WiFi配置成功但未连上路由<br>(灯熄灭); 0x04: 已连上路由<br>器且连接到云端 (灯长亮); | 校验和     |
|------------------|-----------|-------------|------|--------|----------------------------------------------------------------------------------------------------|---------|
|                  | MCU上<br>报 | 0x55aa 0x03 | 0x03 | 0x0000 |                                                                                                    | 校验<br>和 |

例:

模组发送: 55 aa 00 03 00 01 01 校验和(01:AP 配置模式)

MCU 回复: 55 aa 03 03 00 00 05

**5)**.**重置** wifi(模块自处理方式无须关心)。配网指令,可以通过重置 WiFi 使设备处于待配 网状态。配网模式分两种:

a.smart 模式(快闪模式), 配网方式简单快捷

b.AP 模式(慢闪模式), 配网稳定可靠

建议两种模式都要做,触发机制可以自定义,以指示灯快闪、慢闪给用户做区分。

0x04 命令字, MCU 每发送一次, 模组切换一次配网模式。第一次默认 smart 模式, 之后在 smart 与 AP 之间来回切换。

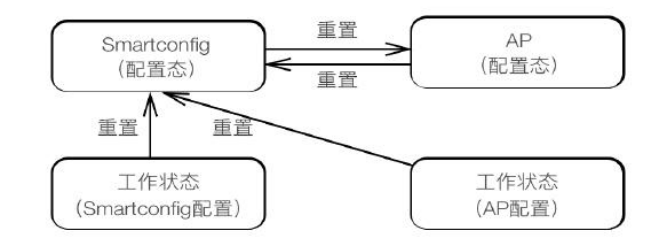

| 香翠 W:D:         | MCU发送    | 0x55aa 0x03 | 0x04 | 0x0000 | 校验和  |
|-----------------|----------|-------------|------|--------|------|
| 里 <u>且</u> "IFI | 模块<br>上报 | 0x55aa 0x00 | 0x04 | 0x0000 | 0x03 |

例:

MCU 发送: 55 aa 03 04 00 00 06

模组回复: 55 aa 00 04 00 00 03

**6).重置 wifi-选择模式**(模块自处理方式无须关心)。重置 wifi 并选择配网模式,根据 MCU 发送的参数不同,可指定进入 smart 或 AP 模式。此指令与 0x04 命令字作用相同,均可配网, 但可指定进入某种配网模式

| 番留 ₩10; 砕         | MCU上<br>报(Sm<br>artco<br>nfig<br>模式) | 0x55aa 0x03 | 0x05 | 0x0001 | 0x00 | 校验<br>和 |
|-------------------|--------------------------------------|-------------|------|--------|------|---------|
| 择模式(MCU上<br>报二选一) | MCU上<br>报(A<br>P 模<br>式)             | 0x55aa 0x03 | 0x05 | 0x0001 | 0x01 | 校验<br>和 |
|                   | 模块<br>发送                             | 0x55aa 0x00 | 0x05 | 0x0000 |      | 0x04    |

例:

MCU 发送: 55 aa 03 05 00 01 00 08 (smart 模式)/55 aa 03 05 00 01 01 09 (AP 模式) 模组回复: 55 aa 00 05 00 00 04

**7).MCU 工作状态产查询。**08 命令字,用于模块查询 MCU 所有 datapoint 状态,作为 APP 显示初值。MCU 收到后,分条上报所有 DP 点数据。"状态查询"发送情况主要有两种: a. 模块首次上电,通过心跳与 MCU 建立连接后,查询发送;

b. 模块检测到 MCU 重启或发生了离线再上线的过程,查询发送。

| 查询 mcu 工作 | 模块<br>发送  | 0x55aa 0x00 | 0x08 | 0x0000 |                      | 校验<br>和 |
|-----------|-----------|-------------|------|--------|----------------------|---------|
| 状态        | MCU上<br>报 | 0x55aa 0x03 | 0x07 | N      | 上报所有DP点数据,作为显示初<br>值 | 校验<br>和 |

例:

. . . . . .

模组发送: 55 aa 00 08 00 00 07 MCU回复: 55 aa 03 07 N \*\*\*\* 校验和 (DP1) 55 aa 03 07 N \*\*\*\* 校验和 (DP2)

(DPN)

**8).产测指令。**主要用于产品量产时的 WiFi 模组射频性能测试。产测指令,建议等待上电初始化完成,5S 以后调用。模组收产测指令到后,会自动扫描名称为 tuya\_mdev\_test WiFi 信号,返回扫描结果和信号强度百分比(0-100步进 20)。

|                                                      | MCU上<br>报 | 0x55aa | 0x03 | 0x0e | 0x0000 |                                                                                                    | 校验<br>和 |
|------------------------------------------------------|-----------|--------|------|------|--------|----------------------------------------------------------------------------------------------------|---------|
| WiFi功能 产测<br>(注: 扫描 tu<br>ya_mde v_test<br>的 指定SSID) | 模块发送      | 0x55aa | 0x00 | 0x0e | 0x0002 | 数据长度为2字节: Data[0]:0x<br>00失败, 0x01成功; 当Data[0]<br>为0x01, 即成功时, Data[1]表<br>示信号强度(0-100, 0信号最差<br>,100信号最强)当Data[0]为0x0<br>0, 即失败时, Data[1]为0x00<br>表示未扫描到指定的ssid, Dat<br>a[1]为0x01 表示模块未烧录授<br>权key | 校验和     |

例:

MCU 发送: 55 aa 03 0e 00 00 校验和 模组回复: 55 aa 00 0e 00 02 01 28 38 (产测成功,信号强度 40)

#### 2.1.2 功能协议

DP 点数据下发和上报指令。模组下发数据命令字 0x06,MCU 上报数据命令字 0x07。 MCU 在收到数据下发指令后,根据收到的功能指令数据不同,进行相应的逻辑控制。并在 DP 状态改变时及时上报,更改 APP 显示状态。DP 点数据上报,MCU 遵循一个宗旨:状态 改变就上报。(若同一 DP 点数据与上次上报相同,模组端会进行数据过滤) 例:

| ID           | 功能名称        |            | <b>帧头</b><br>版本 | 命令字  | 数据长<br>度      | dpID | 数据类<br>型 | 功能长度          | 功能指令                                                                                          | 校验  |
|--------------|-------------|------------|-----------------|------|---------------|------|----------|---------------|-----------------------------------------------------------------------------------------------|-----|
| ĩ            | 工光          | 模块发<br>送   | 0x55aa<br>0x00  | 0x06 | 0x00 0<br>x05 | 0x01 | 0x01     | 0x00 0<br>x01 | off:0x00                                                                                      | 校验和 |
| <sup>1</sup> | ЛХ          | MCU上<br>报  | 0x55aa<br>0x03  | 0x07 | 0x00 0<br>x05 | 0x01 | 0x01     | 0x00 0<br>x01 | on:0x01                                                                                       | 校验和 |
| 9            | 目标温         | 模块发<br>送   | 0x55aa<br>0x00  | 0x06 | 0x00 0<br>x08 | 0x02 | 0x02     | 0x00 0<br>x04 | 0-1-0-50                                                                                      | 校验和 |
| 2            | 度           | MCU上<br>报  | 0x55aa<br>0x03  | 0x07 | 0x00 0<br>x08 | 0x02 | 0x02     | 0x00 0<br>x04 | 0x1e-0x50                                                                                     | 校验和 |
| 11           | 倒计时         | 模块发<br>送   | 0x55aa<br>0x00  | 0x06 | 0x00 0<br>x05 | 0x0b | 0x04     | 0x00 0<br>x01 | 1hour:0x00                                                                                    | 校验和 |
| 11           | 利余可         | MCU上<br>报  | 0x55aa<br>0x03  | 0x07 | 0x00 0<br>x05 | 0x0b | 0x04     | 0x00 0<br>x01 | 3hour:0x02                                                                                    | 校验和 |
| 13           | 故障告         | MCU上<br>报  | 0x55aa<br>0x03  | 0x07 | 0x00 0<br>x06 | 0x0d | 0x05     | 0x00 0<br>x02 | bit0:1<br>bit1:2<br>bit2:4<br>bit3:8<br>bit4:16<br>bit5:32<br>bit6:64<br>bit7:128<br>bit8:512 | 校验和 |
| 17           | 田田古         | 模块发<br>送   | 0x55aa<br>0x00  | 0x06 | N             | 0x11 | 0x00     | N             |                                                                                               | 校验和 |
| 17           | 同程序         | MCU上.<br>报 | 0x55aa<br>0x03  | 0x07 | N             | 0x11 | 0x00     | N             | 0x00-0xff                                                                                     | 校验和 |
| 102          | 粉把中         | 模块发<br>送   | 0x55aa<br>0x00  | 0x06 | N             | 0x66 | 0x03     | N             | 0-00 0-66                                                                                     | 校验和 |
| 102          | <b>双</b> 掂中 | MCU上<br>报  | 0x55aa<br>0x03  | 0x07 | N             | 0x66 | 0x03     | N             | UXUU-UXII                                                                                     | 校验和 |

#### 注意:

a. value 型数据,有4个字节,使用不满4字节的,前边补0即可。

例: 上图目标温度数据

MCU 发送: 55 aa 03 07 00 08 02 02 00 04 00 00 00 1e 校验和(目标温度 30 度)

b. 故障型数据,支持多故障同时上报。每一个 bit 位可代表一个警告,置1表示故障发生,置0表示无故障。

例:上图故障警告

MCU 发送: 55 aa 03 07 00 06 0d 05 00 02 00 09 校验和(故障 bit0 和故障 bit3 发生故障) c. 字符型数据,字符串的含义与显示需与面板配套,自定义的可与面板沟通。

d. Raw 类型数据,透传型数据,通常用于比较复杂的功能实现。不建议用户自行使用。

## 三、移植 SDK 实战

#### 3.1 移植须知

mcu\_sdk 包是根据涂鸦开发平台上定义的产品功能,自动生成的 MCU 代码。通讯及协议解析架构已写好,可直接添加到原有 MCU 工程中,快速完成 MCU 程序开发。

SDK 包对 MCU 硬件资源需求: Flash 4Kbyte、RAM 与 DP 点数据长度有关几十字节左右 (OTA 功能需大于 260byte)。函数嵌套级数 9 级。若资源不足的用户,可自行对接协议, SDK 包中的函数依然可以作为参考。

| 执行文件       | 头文件        | 说明                                   |
|------------|------------|--------------------------------------|
| mcu_api.c  | mcu_api.h  | 内含 WiFi 相关函数,客户可按需调用                 |
| protocol.c | protocol.h | 协议文件,用户根据项目需求,需修改这个2<br>个文件,内含数据处理函数 |
| system.c   | system.h   | 串口通讯协议的具体实现,可以不做了解                   |
|            | wifi.h     | WiFi 相关宏定义                           |

3.2

#### 涂鸦 MCU SDK 对接流程六步走

- 步骤 1: 编写 MCU 基础程序,移植 SDK 文件
- 步骤 2: 确认 protocol.h 宏定义
- 步骤 3: 移植 protocol.c 文件及函数调用
- 步骤 4: DP 上报下发函数完善调用
- 步骤 5: 配网功能及闪灯函数完善
- 步骤 6: 产测功能完善

#### 3.3 移植步骤详解

#### 步骤 1. 编写 MCU 基础程序,移植 SDK 文件

首先在原项目工程中,新建一个文件夹,加入mcu\_sdk文件夹中的.c.h文件,添加相应 头文件引用路径。完成MCU相关外设初始化,包括:串口、外部中断(按键)、定时器(指 示灯闪烁)等

| 🖃 🔧 Project: TY3.0TEST  | 名称          |  |  |
|-------------------------|-------------|--|--|
| 🖨 ᇶ TY3.0TEST           | mcu api.c   |  |  |
| 🗉 🧰 Application/MDK-ARM | protocol.c  |  |  |
| 🖨 🧰 SDK                 | system.c    |  |  |
| 🛓 📄 protocol.c          | 📄 mcu_api.h |  |  |
| 🕀 📄 mcu_api.c           | protocol.h  |  |  |
| system.c                | wifi.h      |  |  |

#### 步骤 2. 确认 protocol. h 宏定义

#### 1.确认产品信息

PRODUCT\_KEY 为产品 PID 宏定义,请确保代码与网站所列两者一致,该 PID 为每个产品的唯一标识。如果不是重新下载最新 SDK 开发包。

MCU\_VER 为软件版本,默认 1.0.0 。若 MCU 需要 OTA 功能,OTA 升级后需更新版本号。 CONFIG\_MODE 为配网方式,通常选择"默认配网"方式。

| 2: 取扱語<br>svizitidzs4rz85c<br>→ 品偶魚<br>1<br>79<br>80<br>81                                                       | この<br>で<br>建功前<br>DP ID<br>1 | 提交您<br><b>能 管理</b><br>功能点<br>开关         | 的问题,考<br>标识符<br>switch                      | 示业团队为您解答<br>数据传输类型<br>可下发可上报     | 功能点类型              | ◆展設务回び<br>功能点履性         |       | 金達銀平台     金達     金達     金達     金達     金達     金達     金達     金達     金達     金達     金達     金達     金達     金達     金達     金達 | 快速响应<br>操作 | ))】<br>新行降意提取 |
|----------------------------------------------------------------------------------------------------|------------------------------|-----------------------------------------|---------------------------------------------|----------------------------------|--------------------|-------------------------|-------|----------------------------------------------------------------------------------------------------|------------|---------------|
| ##demo<br>■辺想受語<br>svi2l10dzs4r285c<br>产品信息<br>Protocol.h<br>79<br>81<br>**                                      | 示准功育<br>DP ID<br>1           | <b>能 管理</b><br>功能点<br>开关                | 标识符<br>switch                               | 数据传输类型<br>可下发可上报                 | 功能点类型              | 功能点属性                   |       | 备注                                                                                                    | 操作         | 罰除            |
| addenio<br>: 取線語<br>svizif0dzs4rz85c<br>評品信息<br><b>protocolh</b><br>79<br>80<br>81                               | DP ID                        | 功能点                                     | 标识符<br>switch                               | 数据传输类型<br>可下发可上报                 | 功能点类型              | 功能点属性                   |       | 备注                                                                                                    | 操作         | 删除            |
| : svi2l0dzs4rz85c           ] protocol.h           79           **           80           **                     | 1                            | ŦŹ                                      | switch                                      | 可下发可上报                           | 布尔型                |                         |       |                                                                                                    | 编辑         | 删除            |
| protocol.h           79         **           80         **                                                       |                              |                                         |                                             |                                  |                    |                         |       |                                                                                                    |            |               |
| 84<br>85<br>86<br>87 - /***********************************                                                      | ****                         | ******                                  | ******                                      | *****                            | ********           | **********              | ***** |                                                                                                    |            |               |
| 88                                                                                                    | ****                         | 用户村                                     | 相关信息                                        | 配置<br>*********                  | *********          | *******                 | ****/ |                                                                                                    |            |               |
| 90 E/************************************                                                                        | ****                         | ····修司                                  | 改产品信                                        | ************<br>息                | ********           | *********               | ****  |                                                                                                    |            |               |
| 92 #define PRODUCT_KEY "s<br>94                                                                                  | vizli                        | f0dzs4r                                 | z85c"                                       | //开发平台                           | 创建产品后              | 生成的16位字                 | ·符产品。 | 唯一标识                                                                                                    |            |               |
| 95 #define MCU_VER "1.0.0                                                                                        | "                            |                                         |                                             |                                  | //用户               | 的软件版本,)                 | 用于мсυ | 固件升级,                                                                                                    | ,MCU升级     | 版本需修          |
| 97 //配网万式选择,默认为c<br>98 <mark>#define CONFIG_MODE</mark><br>99 //#define CONFIG_MODE<br>100 //#define CONFIG_MODE | CONFIC                       | G_MODE_<br>NFIG_MO<br>CONFIG_<br>CONFIG | DEFAULT<br>DE_DEFAU<br>MODE_LOU<br>MODE_SPU | ,只能三选一<br>ULT<br>WPOWER<br>ECIAL | //默认<br>//低<br>//特 | 配网方式<br>功耗配网方式<br>殊配网方式 |       |                                                                                                    |            |               |

2.确认 MCU 是否需要支固件升级

如需要支持 MCU 固件 OTA 升级,请开启该宏(默认关闭)。

| /********   | **************************************  | *******             |
|-------------|-----------------------------------------|---------------------|
| 如需要支持MCU国   | 2:MCU龙石需要又面件并级。<br>同件升级,请开启该宏           |                     |
| MCU可调用mcu_a | pi.c文件内的mcu_firm_update_query()[        | 函数获取当前MCU固件更新情况     |
|             | ********WARNING!!!********              | 1 <del>1</del> 1    |
| 当前接收缓冲区     | 为关闭固件更新功能的大小,固件升级包:                     | 为256字节              |
| 如需要开启该功     | 能,串口接收缓冲区会变大                            |                     |
| **********  | * * * * * * * * * * * * * * * * * * * * | *******             |
| //#define   | SUPPORT_MCU_FIRM_UPDATE                 | //开启MCU固件升级功能(默认关闭) |

3.定义收发缓存

修改缓冲区大小,根据 DP 点定义,串口接收和发送缓存大小要大于数据最长的 DP 数据长度。默认大小 24。需要做 MCU OTA 升级的用户缓存大小建议大于 260 字节。接收队列大小,若 RAM 紧张可以适当缩小。

| з:定义收发<br>如当前使用мси的                                                                                                    | :缓存:<br>JRAM不够,可修改                                     | 2为24                                                                                                    |
|----------------------------------------------------------------------------------------------------|--------------------------------------------------------|----------------------------------------------------------------------------------------------------|
| <pre>#ifndef SUPPORT_MCU_FIRM_UPDATE #define WIFI_UART_QUEUE_LMT #define WIFI_UART_RECV_BUF_LMT folce</pre>                    | 16<br>128                                              | //数据接收队列大小,如мсυ的кам不够,可缩小<br>//根据用户DP数据大小量定,必须大于24                                                                                                    |
| <pre>#define WIFI_UART_QUEUE_LMT #define WIFI_UART_RECV_BUF_LMT #endif</pre>                                                   | 128<br>300                                             | //数据接收队列大小,如MCU的RAM不够,可缩小<br>//固件升级缓冲区,需大缓存,必须大于260                                                                                                    |
| <pre>#define WIFIR_UART_SEND_BUF_LMT</pre>                                                                                     | 128                                                    | //根据用户DP数据大小量定,必须大于24                                                                                                    |
| 4.定义模块工作方式(必要)                                                                                                    |                                                        |                                                                                                    |
| 1).如果配网触发及指示由 MCU 招                                                                                                    | 空制(按键和                                                 | LED 接在 MCU 端),选择"模块和 MCU 配合                                                                                                    |
| 处理"工作模式(常用),请保:                                                                                                    | 持 define 被ǎ                                            | 注释状态                                                                                                    |
| /*************************************                                                                                         | ****                                                   | *******                                                                                                    |
| 4:定义祼挟上作万式<br>模块自处理:<br>wifi指示灯和wifi复位按钮接在wifi模块上(开                                                                            | 名<br>启WIFI CONTROL SELF 1                              | MODE宏)                                                                                                    |
| 并正确定义WF_STATE_KEY和WF_RESET_KEY<br>MCU自处理:<br>                                                                                  | T CONTROL SELE MODE                                    | ÷.                                                                                                    |
| MCU在需要处理复位Wifi的地方调用mou api.c<br>或调用设置Wifi模式mcu api.c文件内的mcu se<br>//#define WIFI_CONTROL_SELF_MODE                             | 之件内的mcu_reset_wif:<br>t_wifi_mode(WIFI_CON)<br>//wifi自 | i/i) 函数,并可调用mcu_get_reset_wifi_flag()函数返回复位wifi结果<br>FIG E mode) 函数,并可调用mcu_get_wifi_work_state()函数返回设置wifi结果<br>*******<br>处理按键及LED指示灯;如为MCU外界按键/LED指示灯请关闭该宏 |
| 2) 如果 wifi 指示灯和按键是接在                                                                                                    | wifi 模块上的                                              | 1(模块自处理工作模式), 那么请开启                                                                                                    |
| #ifdef WIELCONT                                                                                                    | ROL SELE MO                                            |                                                                                                    |
| 然后根据实际的硬件连接,将指:                                                                                                    | 示灯和按键所                                                 | i连接的 GPIO 脚位填入下面两行                                                                                                    |
| <pre>#define WIFI_CONTROL_SELF_MODE #ifdef WIFI_CONTROL_SELF_MODE #define WF_STATE_KEY 14 #define WF_RESERT_KEY 0 #endif</pre> | ///<br>//樗<br>//w.<br>//w.                             | wifi自处理按键及LED指示灯;如为MCU外界按键/LED指示灯请关闭该宏<br>真实自处理<br>hifi模块状态指示按键,请根据实际GPIO管脚设置<br>hifi模块重置按键,请根据实际GPIO管脚设置                                                     |
| 5.确认 MCU 是否需要支持校时巧                                                                                                    | 力能                                                     |                                                                                                    |
| 如需要支持校时功能.请开启该宏                                                                                                    | :                                                      |                                                                                                    |
|                                                                                                    |                                                        |                                                                                                    |
| /************************************                                                                                          | 否需要支持校日                                                | **************************************                                                                                                    |
| 如需要请开启该宏,并在Protocol.                                                                                                    | c文件内mcu v                                              | write rtctime实现代码                                                                                                    |
| mcu_write_rtctime内部有#err提<br>mcu在wifi模块正确联网后可调用n                                                                               | 示,元成函数后<br>ncu get svste                               | テ唷뻬际该#err<br>em time()函数发起校时功能                                                                                                    |
| *****                                                                                                    | *******                                                |                                                                                                    |
| //#define SUPPORT_MCU_                                                                                                    | RTC_CHECK                                              | //开启校时切能                                                                                                    |
| 并在 Protocol.c 文件内 mcu_writ                                                                                                    | e_rtctime 实现                                           | 现代码, mcu 在 wifi 模块正确联网后可调用                                                                                                    |
| mcu_get_system_time()函数发起相                                                                                                    | 交时功能                                                   |                                                                                                    |
| 6.确认是否开启 WiFi 产测功能(                                                                                                    | 开启)                                                    |                                                                                                    |
| 为保证最终量产效率及品质,建                                                                                                    | 议开启该宏。                                                 | 具体产测功能实现,见文档产测部分。                                                                                                    |

#### 步骤 3. 移植 protocol. c 文件及函数调用

 在需要使用到 wifi 相关文件的文件中 include "wifi.h"文件。如 main.c
 在 MCU 外设初始化后调用 mcu\_api.c 文件中的 wifi\_protocol\_init()函数
 将 MCU 串口单字节发送函数填入 protocol.c 文件中 uart\_transmit\_output 函数内,并删除 #error。例如:

| protocol.c                                          |                          |
|-----------------------------------------------------|--------------------------|
| 124 L                                               |                          |
| 125 -/************************************          | ************************ |
| 126 函数名称 : uart transmit output                     |                          |
| 127 功能描述 : 发数据处理                                    |                          |
| 128 输入参数 : value:串口收到字节数据                           |                          |
| 129 返回参数:无                                          |                          |
| 130 使用说明: 请将MCU串口发送函数填入该函数内,并将接                     | 後收到的数据作为参数传入串口发送函数       |
| 131                                                 | *******                  |
| 132 void uart transmit output (unsigned char value) |                          |
| 133 🖂 {                                             |                          |
| 134 // #error "请将MCU串口发送函数填入该函数,并删除i                | 该行"                      |
| 135 UART3 SendByte(value);                          |                          |
| 136 -/*                                             |                          |
| 137 //示例:                                           |                          |
| 138 extern void Uart PutChar(unsigned char value);  |                          |
| 139 Uart PutChar(value);                            | //串口发送函数                 |
| 140 -*/                                             |                          |
| 141 -                                               |                          |

4. 在串口接收中断服务函数里面调用 mcu\_api.c 文件内的 uart\_receive\_input 函数,并将接收 到的字符作为参数传入。例如:

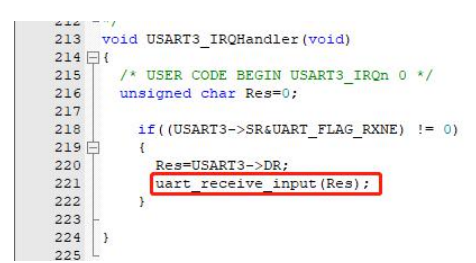

5.单片机进入 while 循环后调用 mcu\_api.c 文件内的 wifi\_uart\_service()函数 main.c 中示例代码结构如下:

```
include "wifi.h"
```

...

```
void main(void)
{
    wifi_protocol_init();
    ...
    while(1)
    {
        wifi_uart_service();
        ...
    }
}
```

```
注意:
```

MCU 必须在 while 中直接调用 mcu\_api.c 内的 wifi\_uart\_service()函数程序正常初始化完成后,建议不进行关串口中断,如必须关中断,关中断时间必须短,关中断会引起串口数据包丢失,请勿在中断内调用上报函数。

#### 步骤 4. DP 点数据上报和下发函数处理

1.所有 DP 数据上报

在模块重启或者重新配网后,WiFi 模块主动下发状态查询指令,此时需要 MCU 上报设 备所有 DP 状态给 WiFi 模块进行同步

1).打开 protocol.c 找到函数 all\_data\_update(void)

2).把所有需要上报的 DP 点初值填入相应上报函数,为面板显示提供初值。 注意:用户请勿随意调用 all\_data\_update()函数,该函数会在特定时间主动调用

| prot | ocol.c*                                                     |
|------|-------------------------------------------------------------|
| 157  | L                                                           |
| 158  | //自动化生成数据上报函数                                               |
| 159  |                                                             |
| 160  | ]/*************************************                     |
| 161  | 函数名称 : all_data_update                                      |
| 162  | 功能描述 : 系统所有dp点信息上传,实现APP和muc数据同步                            |
| 163  | 输入参数 : 无                                                    |
| 164  | 返回参数 : 无                                                    |
| 165  | 使用说明 : 此函数SDK内部需调用;                                         |
| 166  | MCU必须实现该函数内数据上报功能;包括只上报和可上报可下发型数据                           |
| 167  | L * * * * * * * * * * * * * * * * * * *                     |
| 168  | void all_data_update(void)                                  |
| 169  |                                                             |
| 170  | // #error "请在此处埋可卜发可上报数据及只上报数据示例,处埋完成后删除该行"                 |
| 171  |                                                             |
| 172  | //此代码为半台目动生成,请按照实际数据修改每个可卜发可上报函数和只上报函数                      |
| 173  | mcu_dp_bool_update(DPID_POWER,1); //BOOL型数据上我;              |
| 174  | mcu_dp_value_update(DPID_TEMPSET,10); //VALUE型数据上报;         |
| 175  | mcu_dp_value_update(DPID_TEMPCURRENT,10); //VALUE型数据上批;     |
| 176  | mcu_dp_enum_update(DPID_MODE,0); //权举权数据上报;                 |
| 177  | mcu_dp_bool_update(DPID_ECO,0); //BOOL型数据上版;                |
| 178  | mcu_dp_bool_update(DPID_CHILDLOCK,1); //BOOL型级指上按:          |
| 179  | mcu_dp_raw_update(DPID_PROGRAM, RAWBuffer, 54); //RAW型级店上批; |
| 180  | mcu_dp_value_update(DPID_FLOORTEMP,20); //VALUE型级指上按;       |
| 181  | mcu_dp_enum_update(DPID_TEMPSWITCH,1); //伙半型数据上按;           |
| 182  | mcu_dp_bool_update(DPID_FLOORTEMPFUNCTION,0); //BOOL型叙指上推;  |
| 183  |                                                             |

2. 单个 DP 数据上报

在某 DP 点状态发生变化时, mcu 需要主动上报, APP 会更新显示。上报格式为 mcu\_dp\_xxxx\_updata(DPID\_X,n),DPID\_X 为状态改变的 DP 点。例如:

| mcu_dp_bool_update(DPID_SWITCH,1);        | //BOOL 型数据上报   |
|-------------------------------------------|----------------|
| mcu_dp_value_update(DPID_TEMPER_SET,25);  | //VALUE 型数据上报  |
| mcu_dp_string_update(DPID_DAY,"1234",4);  | //STRING 型数据上报 |
| mcu_dp_raw_update(DPID_SWITCH,1);         | //RAW 型数据上报    |
| mcu_dp_bitmap_update(DPID_TEMPER_SET,25); | //故障型数据上报      |
| mcu_dp_enum_update(DPID_DAY,"1234",4);    | //枚举型数据上报      |
|                                           |                |

3.DP 数据下发处理函数

在 protocol.c 文件中,每个可下发的 DP 点,都有一个单独下发数据处理函数。格式为 dp\_download\_DPX\_handle()DPX 为可下发 DP 点。函数解析功能点之后,用户需映射到相关 执行函数,完成具体动作函数。

以接收到开关 DP 数据为例:

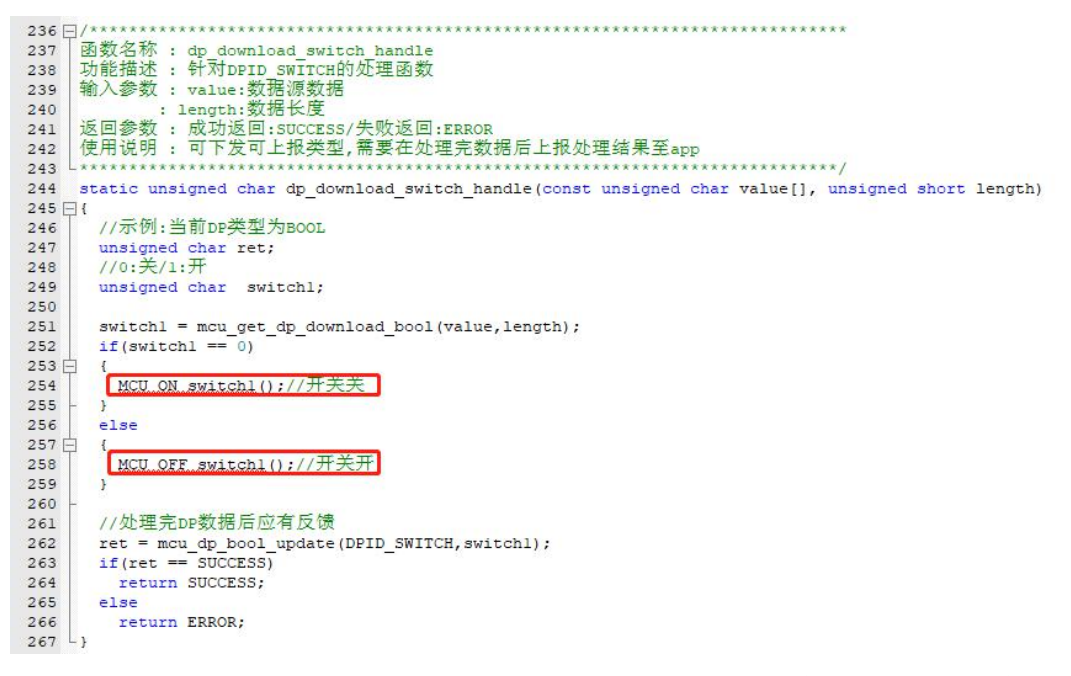

MCU\_ON\_switch1()和 MCU\_OFF\_switch1()为 MCU 控制开关函数,完成具体动作。当设备状态在非 APP 控制下发生变化,MCU 中需要调用

mcu\_dp\_bool\_update(DPID\_SWITCH\_1,switch\_1);上传功能点(开关)状态实时状态,形成反馈, 一般接收处理函数已经自动调用该函数;

#### 步骤 5. 配网功能及闪灯函数完善

当移植协议成功后,要想设备配网,还需要将配网指令及指示完善。模组自处理工作模式的,无需关注此小节。

配合处理模式的 MCU, 配网触发方式和指示方式,可以根据实际情况自行决定。通常为按键触发和 LED 快闪/慢闪指示。

配网有两种模式,建议产品都要做上:

smart 模式(快闪):操作简便,通常以灯快闪做指示

AP 模式(慢闪): 配网可靠,通常以灯慢闪做指示

#### 1.配网指令

配网指令有两个函数可以实现:mcu\_reset\_wifi()和mcu\_set\_wifi\_mode()。

mcu\_reset\_wifi()调用后复位 wifi 模组,复位后以前的配网信息全部清除。mcu\_reset\_wifi() 调用一次切换一次配网模式,在 AP 和 smart 之间切换。

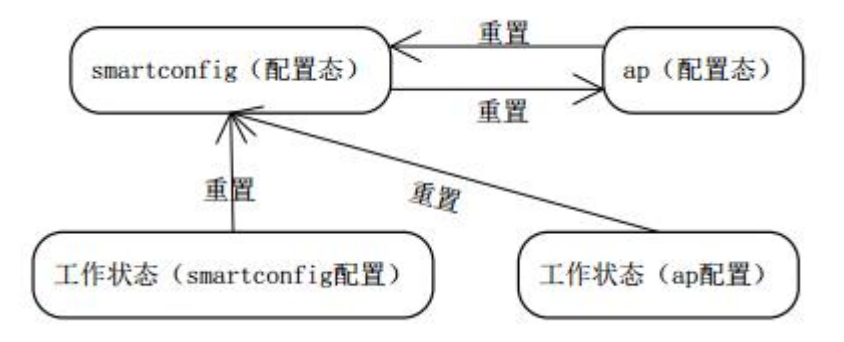

mcu\_set\_wifi\_mode()参数: SMART\_CONFIG、AP\_CONFIG。调用后清除配网信息,明确 进入 SMART 模式或者 AP 模式。

#### 2.配网指示

通常在 while(1)调用 mcu\_get\_wifi\_work\_state()函数返回 wifi 状态,根据 WiFi 状态,写入相应闪灯的模式。

| 设备联网状态 | 描述              | 状态值  | LED 显示    |
|--------|-----------------|------|-----------|
| 状态 1   | smart 配置状态      | 0x00 | 快闪 250ms  |
| 状态 2   | AP 配置状态         | 0x01 | 慢闪 1500ms |
| 状态 3   | WIFI 已配置但未连上路由器 | 0x02 | 熄灭        |
| 状态 4   | WIFI 已配置且连上路由器  | 0x03 | 常亮        |
| 状态 5   | 已连上路由器且连接到云端    | 0x04 | 常亮        |
| 状态 6   | WIFI 设备处于低功耗模式  | 0x05 | 熄灭        |

调用函数 mcu\_get\_wifi\_work\_state()获取连接状态,函数架构如下: void main(void)

```
{
    ...
   while(1)
   {
       ...
       switch(mcu_get_wifi_work_state())
       {
           case SMART CONFIG STATE:
               //Smart 配置状态 LED 快闪 , led 闪烁请用户完成
           break;
           case AP_STATE:
               //AP 配置状态 LED 慢闪, led 闪烁请用户完成
           break;
           case WIFI_NOT_CONNECTED:
                //WIFI 配置完成,正在连接路由器,LED 常暗
           break;
           case WIFI_CONNECTED:
                //路由器连接成功 LED 常亮
           break;
           case WIFI_CONN_CLOUD:
               //wifi 已连上云端 LED 常亮
           default:break;
       }
       ...
   }
}
```

#### 步骤 6. 产测功能完善

 1.MCU 需要支持 wifi 功能测试,打开 protocol.h 开启下面的 define

 #define
 WIFI\_TEST\_ENABLE
 //开启 WIFI 产测功能

 2.MCU 在需要 wifi 功能测试处调用 mcu\_api.c 文件内 mcu\_start\_wifitest()

 3.在 protocol.c 文件 wifi\_test\_result 函数内查看测试结果

产测功能指令需在模组上电初始化完成后才能调用,建议 5s 后调用,触发条件可用户 自行设定。开启产测后,模组会自动搜索名称为 tuya\_mdev\_test 无线信号,并返回信号强 度。因此无线热点名称需改为 tuya\_mdev\_test。

#### 可选功能: MCU 在线升级

若要支持 MCU 在线升级,打开 protocol.h,开启宏定义,设置 MCU 版本号 #define SUPPORT\_MCU\_FIRM\_UPDATE //开启 MCU 固件升级功能(默认关闭) #define MCU\_VER "1.0.0"

//用户的软件版本,用于 MCU 固件升级,MCU 升级版本需修改

如果数据包较大请根据实际需求调整缓冲区大小:

WIFI\_UART\_RECV\_BUF\_LMT 300 //固件升级缓冲区,需大缓存,必须大于 260 相应的升级函数为 protocol.c 中:

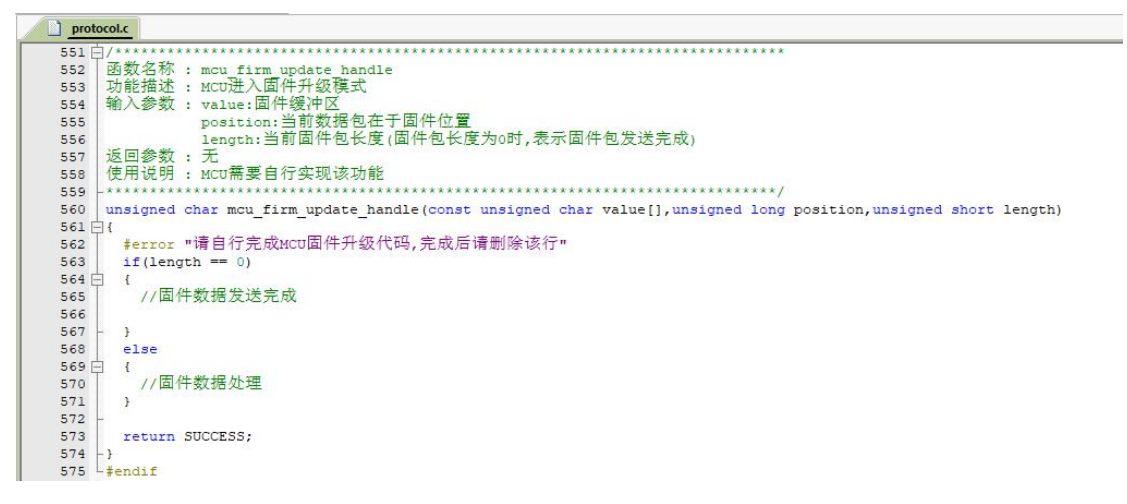

MCU 可调用 mcu\_api.c 文件内的 mcu\_firm\_update\_query()函数获取当前 MCU 固件更新 情况。

注:升级过程由手机发起,调试时可使用涂鸦串口调试助手点击升级启动,协助调试

### 四、两个串口模拟工具的使用

为提高对接效率,了解协议格式,验证数据正确性,涂鸦提供了两款模拟助手,一款模 拟模组端,一款模拟 MCU端,配合使用可加快开发效率。两款助手使用说明: https://docs.tuya.com/cn/mcu/debug\_assistant.html

#### 4.1 涂鸦云串口调试助手

涂鸦云串口调试助手,模拟 WiFi 模组的数据收发。连接 MCU 可验证 MCU 数据发送是 否满足涂鸦的通信协议,确定是否移植成功。

注: 涂鸦云串口调试助手只能验证收发协议格式正确性,没有联网功能。

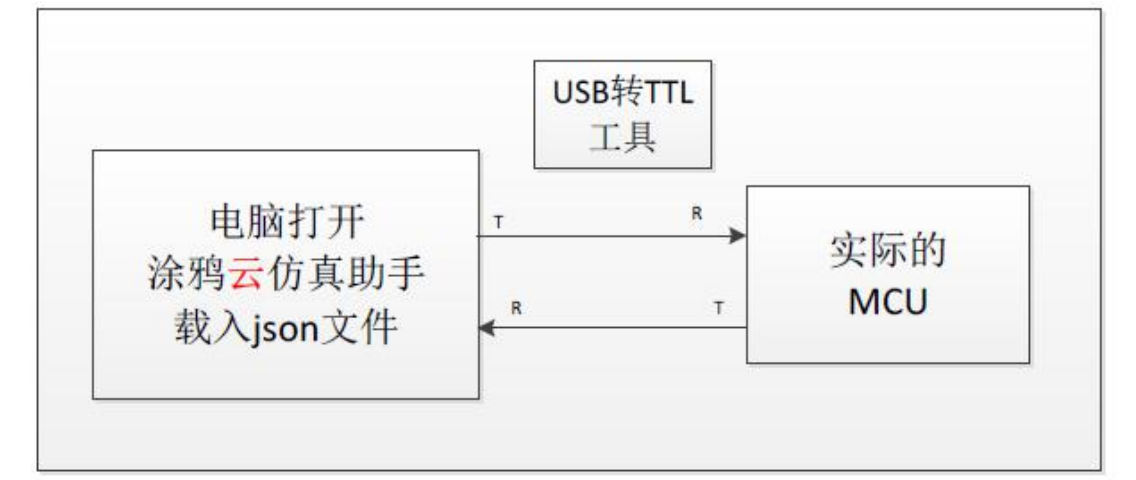

使用方法:

1.连接单片机的串口和电脑的串口

2.打开涂鸦云串口调试助手.exe

3.点击浏览,导入资料包中的 json 文件,点击启动

| 🦿 涂鸦云串口调试助手2.1.2                                                                                                    |                                                    |                                                                                   | - 🗆 X       |
|----------------------------------------------------------------------------------------------------|----------------------------------------------------|-----------------------------------------------------------------------------------|-------------|
| File Help                                                                                                    |                                                    |                                                                                   |             |
| 心跳检测-发送数据:<br>55 aa 00 00 00 00 ff<br>接收到数据RX:                                                                                            |                                                    | ★ 初始设置<br>Schema路径(请导入平台下载对应的产品文件)<br>C:\Users\CHI\Desktop\DevelopResourcePack_%E | 7%4 浏览      |
| 55 aa 03 00 00 01 00 03<br>第一次心跳返回数据TX:<br>查询产品信息-发送数据:<br>55 aa 00 01 000 00<br>按此到数据FX.                                                 |                                                    | <ul> <li>模块工作模式</li> <li>● MCV与模块配合处理</li> <li>○ 模块自处理</li> </ul>                 | 息<br>RESET: |
| 55 aa 03 01 00 2a 7b 22 70 22 3a 22 43<br>31 54 63 62 4a 75 30 22 2c 22 76 22 3a<br>22 6d 22 3a 30 7d 2f<br>Product Key: CQBTVwFvT1TcbJu0 | 51 42 54 56 77 46 76 54<br>22 31 2e 30 2e 30 22 2c | 端口<br>串口号: COM14 ~ 9600 ~ 关闭串口                                                    | 1 启动        |
| MCU Version: 1.0.0<br>配网方式: 默认配网                                                                                                    |                                                    | 常用「下发」                                                                            |             |
| 查询模块工作模式-发送数据:<br>55 aa 00 02 00 00 01<br>接收到数据RX:                                                                                        |                                                    | 状态查询 打开天 <sup>4</sup><br>工作状态(模块自处理模式下MCU无需实现)                                    | 气功能         |
| 55 aa 03 02 00 00 04                                                                                                    | 没有报错                                               | 0:EZ配置状态                                                                          | ~           |
| [模块⊥作模式:MCU与模块配合处理]<br>报告模块工作状态-发送数据:                                                                                                    | 恭喜移植成功                                             |                                                                                   | 报告wifi工作状态  |
| 55 aa 00 03 00 01 00 03<br>接收到数据RX:<br>55 aa 03 03 00 00 05                                                                               |                                                    | MCU升级<br>固件状态<br>固件状态<br>固件信息<br>断本号:                                             | 升级启动        |
|                                                                                                    | 保存    清空                                           |                                                                                   | <br>浏览      |
|                                                                                                    |                                                    |                                                                                   |             |

#### 4.2 涂鸦 MCU 仿真调试助手

涂鸦 MCU 仿真调试助手,模拟 MCU 的数据收发。将 wifi 模组最小系统搭建好,连接涂 鸦 MCU 仿真调试助手可有以下用途:

1、 与联网模块配对使用,验证 wifi 模块是否正常工作。

- 2、 在 MCU 未完成开发前,调试 APP 面板显示
- 3、 当 MCU 开发者不知如何发送、回复数据给模块时, 仿真助手的数据可作为参考。

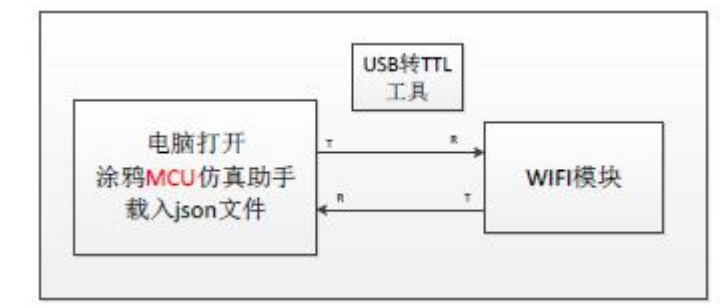

| e Help                                                                                                    |                                                                                                    |
|----------------------------------------------------------------------------------------------------|----------------------------------------------------------------------------------------------------|
| 收到数据RX:                                                                                                    |                                                                                                    |
| aa 00 00 00 00 ff                                                                                                    | Schema路径(请导入平台下载对应产品的文件)                                                                                                    |
| 一次心跳返回数据TX:                                                                                                    | C:\Users\CHI\Desktop\协议对接_取暖器demo\DevelopResour    测览                                                                                                    |
| aa 03 00 00 01 00 03                                                                                                    | 模块工作模式                                                                                                    |
|                                                                                                    |                                                                                                    |
| 収到数据KX:                                                                                                    | ● MCU模块的合处理 ● 异步 指示灯: = 前版本· 1.0                                                                                                    |
| aa 00 01 00 00 00<br>洋产只信自数据(PRO KEV:swig]fOdge4rg85c WCH wer:1 0 0)TV:                                                                                                    | ○ 模块自处理 ○ 同步 重置口: 升级版本: 2.0.                                                                                                    |
| aa 03 01 00 2a 7b 22 70 22 3a 22 73 76 69 7a 6c 66 30 64 7a                                                                                                    |                                                                                                    |
| 34 72 7a 38 35 63 22 2c 22 76 22 3a 22 31 2e 30 2e 30 22 2c                                                                                                    | 自动视镜式                                                                                                    |
| 6d 22 3a 30 7d fe                                                                                                    | <ul> <li>         ・          ・          ・</li></ul>                                                                                                    |
|                                                                                                    |                                                                                                    |
|                                                                                                    | 3mLi                                                                                                    |
| 收到数据RX:                                                                                                    | 串口名: COM(15 → 9600 → 关闭串口                                                                                                    |
| 收到数据RX:<br>aa 00 02 00 00 01<br>Homen Chine 1                                                                                                    | #□口名: COM15 〜 9600 〜 美闭串口                                                                                                    |
| 收到数据RX:<br>aa 00 02 00 00 01<br>报MCU设定的yiii模块工作模式(MCU与模块配合处理)TX:<br>                                                                                                    | 第回日<br>串口名: COM15 → 9600 → 关闭串口<br>査询 上报                                                                                                    |
| 收到数据RX:<br>aa 00 02 00 00 01<br>报MCU设定的Wifi視块工作模式(MCU与模块配合处理)TX:<br>aa 03 02 00 00 04                                                                                                    | 第10日<br>串口名: COM15 → 9600 → 关闭串口<br>査询 上报                                                                                                    |
| 收到数据RX:<br>aa 00 02 00 00 01<br>报MCU设定的Wifi模块工作模式(MCU与模块配合处理)TX:<br>aa 03 02 00 00 04<br>收到数据RX:                                                                                                    | #□口名: COM15 > 9600 > 美闭串口<br>查询 上报<br>内存查询 研究系統的 新設式 all ^ selected                                                                                                    |
| 收到数据RX:<br>aa 00 02 00 00 01<br>报MCU设定的wifi模块工作模式(MCU与模块配合处理)TX:<br>aa 03 02 00 00 04<br>收到数据RX:<br>aa 00 03 00 01 00 03                                                                                                    | #口名: COM15 → 9600 → 美闭串口<br>查询 上报<br>内存查询 研究系统时 知耳耳 功<br>能性別试 temp temp                                                                                                    |
| 收到数据RX:<br>aa 00 02 00 00 01<br>级MCU设定的wifi模块工作模式(MCU与模块配合处理)TX:<br>aa 03 02 00 00 04<br>收到数据RX:<br>aa 00 03 00 01 00 03<br>吉₩IFI工作状态返回数据TX:                                                                                                    | 第1日日<br>串口名: COM15 ~ 9600 ~ 美闭串口                                                                                                    |
| 收到数据RX:<br>aa 00 02 00 00 01<br>吸mcU设定的wifi模块工作模式(mcU与模块配合处理)TX:<br>aa 03 02 00 00 04<br>收到数据RX:<br>aa 00 03 00 01 00 03<br>告WIFI工作状态返回数据TX:<br>aa 03 03 00 00 05                                                                                                    | #□口名: COM15 > 9600 > 美闭串口<br>查询 上报<br>内存查询<br>查询  获取系统时 新正正 功<br>能性例注<br>市助<br>新能生例注<br>和口名: COM15 > 9600 > 美闭串口<br>查询 上报<br>本取系统时 新正正 功<br>能性例注<br>中的存查词<br>示和                                                                                                    |
| 收到数据xx:<br>a 00 02 00 00 01<br>限MCU设定的wifi模块工作模式(MCU与模块配合处理)TX:<br>a 03 02 00 00 04<br>收到数据xx:<br>a 00 03 00 01 00 03<br>告WIFI工作状态返回数据TX:<br>a 03 03 00 00 05                                                                                                    | 第四日     第四日     第四日     第四日       第四名:     COM15 > 9600 > 美闭串口       查询     上报       内存查询     获取系统时     第四日 功能       查询     新取系统时     第四日 功能       本知     新取系地时     打开天气       方能管     新取系地时     打开天气       水回     新取系地时     打开天气       水回     新取系地时     打开天气       水回     新取系地时     打开天气       水回     「日     「日       水回     「日     「日       東線     「日     「日                                                                                                    |
| 收到数据xx:<br>aa 00 02 00 00 01<br>报MCU设定的wifi模块工作模式(MCU与模块配合处理)TX:<br>aa 03 02 00 00 04<br>收到数据xx:<br>aa 00 03 00 01 00 03<br>告WIFI工作状态返回数据TX:<br>aa 03 00 00 05<br>收到数据xx:                                                                                                    | #□口名: COM15 > 9600 > 美闭串口<br>查询 上报<br>内存查询 获取系统时 虹石 功<br>能性则试<br>未知                                                                                                    |
| 收到数据xx:<br>aa 00 02 00 00 01<br>限MCU设定的wifi模块工作模式(MCU与模块配合处理)TX:<br>aa 03 02 00 00 04<br>收到数据xx:<br>aa 00 03 00 01 00 03<br>告WIFI工作状态返回数据TX:<br>aa 03 03 00 00 05<br>收到数据xx:<br>aa 00 88 00 00 07<br>★ LHR→试送数HTTY.                                                                           | #□口名: COM15 > 9600 > 关闭串口                                                                                                    |
| 收到数据xx:<br>aa 00 02 00 00 01<br>限MCU设定的wifi操块工作模式(MCU与模块配合处理)TX:<br>aa 03 02 00 00 04<br>收到数据xx:<br>aa 00 03 00 01 00 03<br>告WIFI工作状态返回数据TX:<br>aa 03 03 00 00 05<br>收到数据xx:<br>aa 03 00 00 00 07<br>态上很-发送数据TX:<br>aa 03 07 00 05 01 01 00 01 01 12                                          | 第回日     第口名: COM15 ▼ 9600 ▼ 美闭串口                 童词 上报                  竹存萱词                  董词                  董词                  董词                  董词                  董词                  董词                  董词                  董書                  #提快状态查询                 windL <td< td=""></td<>                                                                                                    |
| 收到数据xx:<br>aa 00 02 00 00 01<br>限MCU设定的wifi操块工作模式(MCU与模块配合处理)TX:<br>aa 03 02 00 00 04<br>收到数据xx:<br>aa 00 03 00 01 00 03<br>HWIFI工作状态返回数据TX:<br>aa 03 03 00 00 05<br>收到数据xx:<br>aa 03 00 00 00 07<br>态上报-发送数据TX:<br>aa 03 07 00 05 01 01 00 01 01 12<br>态 上報-发送数据TX:                          | 第回日     第回日     第回日 |
| 收到数据xx:<br>a 00 02 00 00 01<br>限MCU设定的wifi模块工作模式(MCU与模块配合处理)TX:<br>a 03 02 00 00 04<br>收到数据xx:<br>a 00 03 00 01 00 03<br>吉WIFI工作状态返回数据TX:<br>a 03 03 00 00 05<br>收到数据xx:<br>a 00 08 00 00 05<br>收到数据xx:<br>a 00 08 00 00 07<br>态上报-发送数据TX:<br>a 03 07 00 05 01 01 00 01 01 12<br>杰 上报-发送数据TX: | 第回日       第回日         第回日       第回日         第回日       第回日         窗词       上报         竹存直词       新販系統时         重词       詳細         重词       詳細         東白名:       COM15 > 9600 × 美闲串口         重词       上报         ●       「「「「」」」         重       「「」」」         「「」」」       「「」」」         「「」」」       「」」         「「」」」       「」」         「「」」」       「」」         「「」」」       「」」         「」」       「」」         「」」       「」」         「」」       「」」         「」」       「」」         「」」       「」」         「」」       「」」         「」」       「」」         「」」       「」」         「」」       「」」         「」」       「」」         「」」       「」」         「」」       「」」         「」」       「」」         「」」       「」」         「」」       「」」         「」」       「」」         「」」       「」」         「」」       「」」         「」」       「」」                                                                                                    |

# 五、SDK 函数架构解析

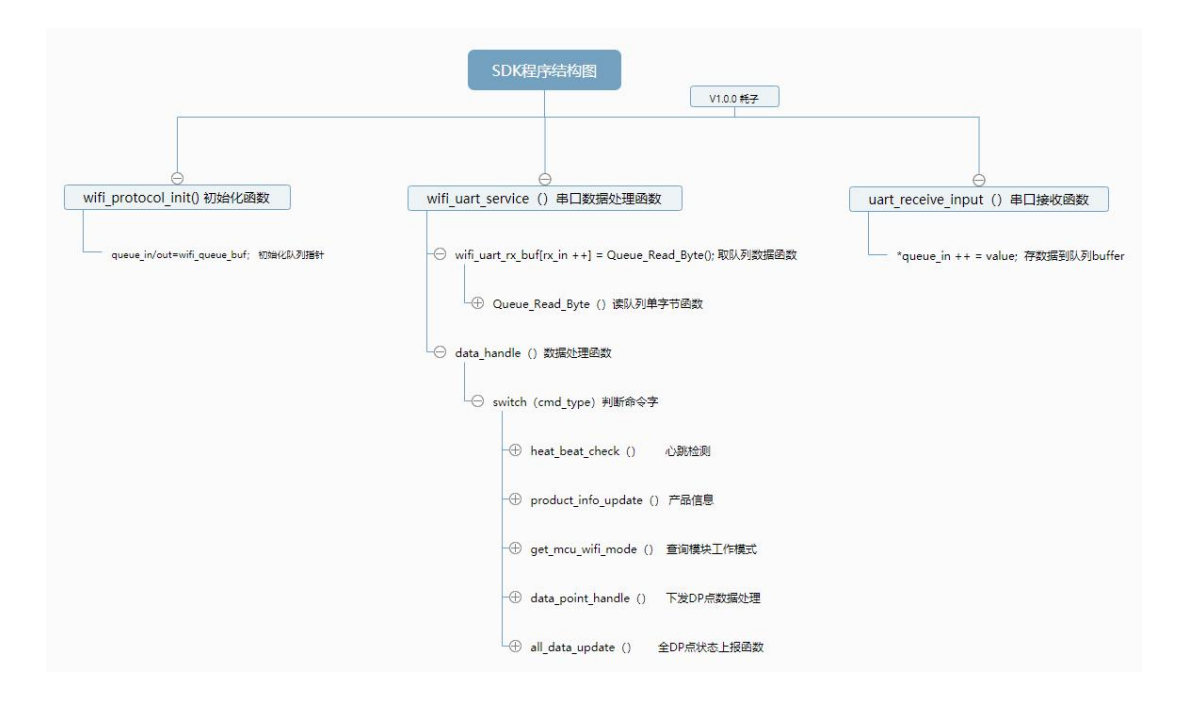